## The Finer Things 1920

**Guide to Billing Updates** 

Updated February 2023

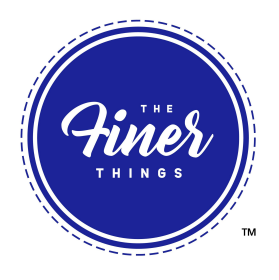

There is a 3-step process to updating your billing information. This is the mobile view.

#### STEP #1:

- 1. Scroll down to the PAYMENT METHODS option in the menu.
- 2. Click on PAYMENT METHODS
- 3. *Add* Payment Method

You will be able to remove the unwanted billing information at the very end of the process.

| (9iner)™ =                                                         | Home               | •                                |
|--------------------------------------------------------------------|--------------------|----------------------------------|
|                                                                    | Memberships        |                                  |
| Home                                                               | Upcoming orders    |                                  |
| Hello Andrea!<br>Your next order: March 30                         | Purchase history   |                                  |
| QUARTERLY Finer Things<br>Subscription                             | Shipping addresses |                                  |
|                                                                    | Payment methods    |                                  |
| See all upcoming orders                                            |                    |                                  |
| Your most recent order December 30, 2022 Order #43189 \$0.00 USD > |                    | Hiner ™ =                        |
|                                                                    |                    |                                  |
|                                                                    | Pa                 | ayment methods 🔹                 |
| See all order history                                              | Paj                | yment methods Add payment method |
|                                                                    |                    | VISA Visa ····                   |

# The Finer Things 1920

**Guide to Billing Updates** 

Updated February 2023

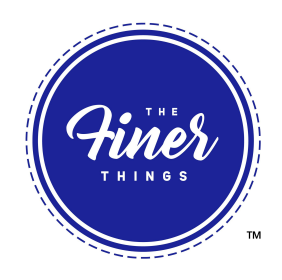

#### **STEP #2:**

- 4. Fill in new payment information as shown below
- 5. Ensure the address fields correspond with the address on file for the new card
- 6. The box highlighted in red must be checked before moving forward

You will be able to remove the unwanted billing information at the very end of the process.

| Add payment method                                                | Add payment method                                         |
|-------------------------------------------------------------------|------------------------------------------------------------|
| Payment method Name on card                                       | Province/State Postal code     Company                     |
| Card number       1234 1234 1234       Expiration   Security code | Phone                                                      |
| Billing address                                                   | Update all of my subscriptions to use this payment method. |
| First Name                                                        | ·                                                          |

### **STEP #3:**

7. To remove the old payment method go back to Payment Method. Locate the old payment method (which is no longer associated with a subscription) and delete.

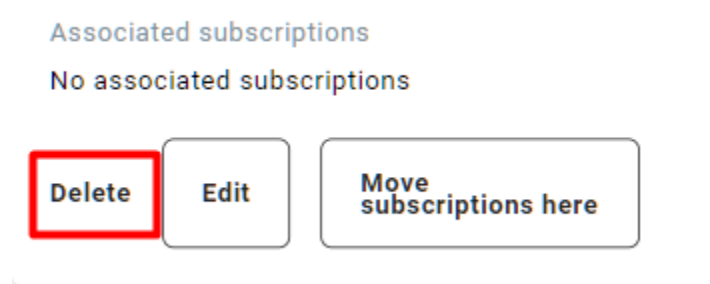